Menu:

Documents

Généralités

Fonction: Affiche ou imprime des documents

Le Menu Documents permet d'éditer certificats de scolarité, de radiation et informations contenues dans la base informatique sous forme de documents mis en page automatiquement et personnalisés. La fonction Document utilise un module spécifique générant des états à partir d'une sélection effectuée dans une requête. Suivant l'option désirée le résultat de votre demande sera orienté vers l'écran ou vers l'imprimante. Dans le cas d'un affichage à l'écran, le générateur d'état vous présente un aperçu de la présentation

de la page. A partir de cet aperçu vous pouvez, bien entendu, demander une impression papier.

<u>Note:</u> Le générateur d'état étant une application particulière appelée par Directore, il est présenté dans une fenêtre indépendante de celui-ci. Cette fenêtre est superposée à Directore. Pour quitter le générateur: Cliquez sur la case de fermeture de la fenêtre.

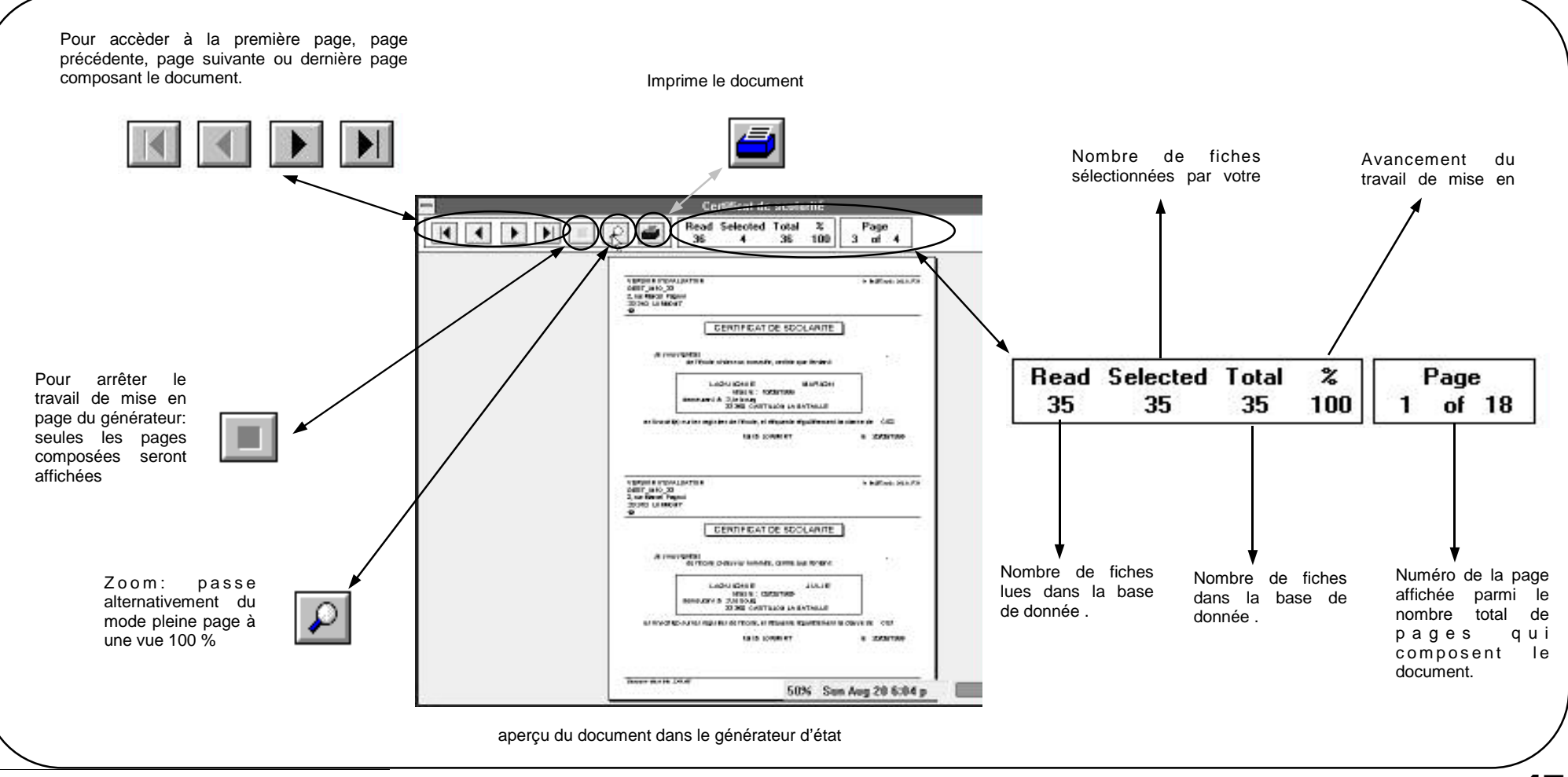

Menu:

Documents

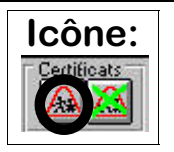

S/Menu: *Certificat de scolarité* 

-1- Composez votre requête afin d'obtenir l'élément (ou le groupe d'éléments) sur lequel vous allez travailler. (voir Requête Elèves sur Identité p.41)

-2- Sélectionnez un à un les enfants en cliquant dans le tableau ou utilisez si nécessaire l'option "Tout sélectionner" pour sélectionner le groupe complet. Un bouton supplémentaire comportant une flèche apparaît sous le bouton de recherche: il vous permet de passer à la phase d'édition lorsque votre sélection est terminée.

-3- Cliquez sur cette flèche pour lancer l'édition: une fenêtre intitulée "Certificat de scolarité" est ouverte. Votre document est en train de se composer:

Les élèves sélectionnés sont recherchés. L'avancement du travail se lit dans le cadre d'information.

-4- Lorsque le document est achevé (100 %) vous pouvez imprimer en cliquant sur l'icône correspondante. Une boîte de dialogue (malheureusement en anglais !) vous propose d'imprimer la totalité (option par défaut = All) ou une partie des pages (veuillez alors indiquer au logiciel la plage à imprimer: de la page X à la page Y), ainsi que le nombre d'exemplaires désirés (par défaut un)

-5- Pour sortir de ce module double-cliquez sur la case de fermeture en haut à gauche de la fenêtre ou appuyez sur  $\langle ALT \rangle$  et  $\langle F4 \rangle$  simultanément.

voir aussi: Recherches/Elèves/Identité (p.41)

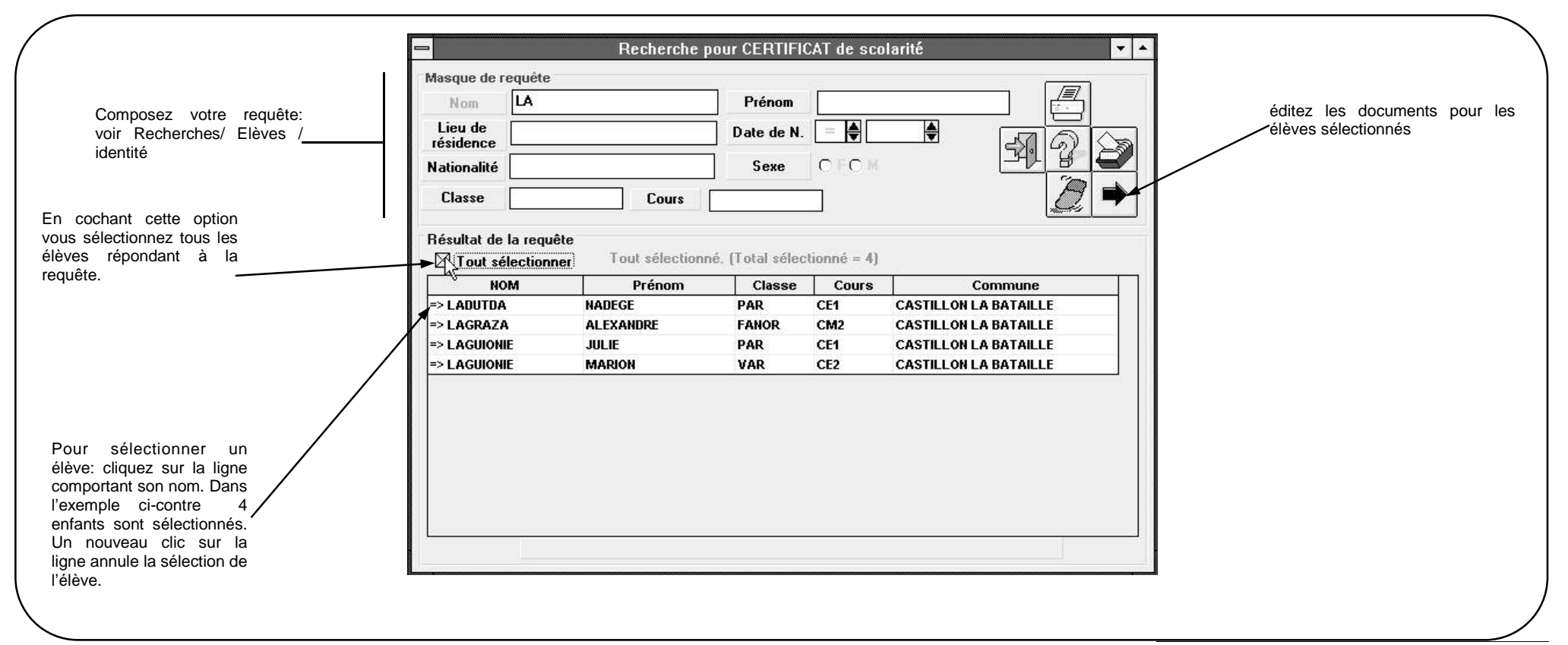

| Menu |
|------|
|------|

Documents

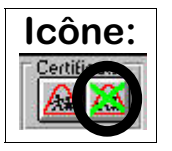

S/Menu: *Certificat de radiation* 

**Note importante**: Un certificat de radiation ne peut être obtenu que si l'élève a été radié préalablement.

-1- Composez votre requête afin d'obtenir l'élément (ou le groupe d'éléments) sur lequel vous allez travailler. Vous pouvez saisir le nom (ou le début du nom) ou le prénom de l'enfant déjà radié. Lancez la requête.

-2- Sélectionnez un à un les enfants en cliquant dans le tableau ou utilisez si nécessaire l'option "Tout sélectionner" pour sélectionner le groupe complet. Un bouton supplémentaire comportant une flèche apparaît sous le bouton de recherche: il vous permet de passer à la phase d'édition lorsque votre sélection est terminée.

-3- Cliquez sur cette flèche pour lancer l'édition: une fenêtre intitulée "Certificat de

radiation" est ouverte. Votre document est en train de se composer:

Les élèves sélectionnés sont recherchés. L'avancement du travail se lit dans le cadre d'information.

-4- Lorsque le document est achevé (100 %) vous pouvez imprimer en cliquant sur l'icône correspondante. Une boîte de dialogue (malheureusement en anglais !) vous propose d'imprimer la totalité (option par défaut = All) ou une partie des pages (veuillez alors indiquer au logiciel la plage à imprimer: de la page X à la page Y), ainsi que le nombre d'exemplaires désirés (par défaut un)

-5- Pour sortir de ce module double-cliquez sur la case de fermeture en haut à gauche de la fenêtre ou appuyez sur  $\langle ALT \rangle$  et  $\langle F4 \rangle$  simultanément.

| Composez votre requête :<br>saisissez le nom (ou le<br>début du nom) et/ou du<br>prénom. Une requête vide<br>ramène la totalité du fichier<br>des élèves radiés.                                             | Masque de requér<br>Nom I<br>Prénom                                                    | Rec<br>te                                                            | herche d'élèvi               | es radiés                                   |                                                                                     | • | éditez les documents pour les<br>élèves sélectionnés |
|----------------------------------------------------------------------------------------------------|----------------------------------------------------------------------------------------|----------------------------------------------------------------------|------------------------------|---------------------------------------------|-------------------------------------------------------------------------------------|---|------------------------------------------------------|
| En cochant cette option<br>vous sélectionnez tous les<br>élèves répondant à la<br>requête.                                                                                                    | Résultat de la rec<br>Tout sélection<br>NOM<br>LAGRAZA<br>=> LAGUIONIE<br>=> LAGUIONIE | quête<br>iner Ce bouton pe<br>Prénom<br>ALEXANDRE<br>JULIE<br>MARION | rmet l'édition d'u<br>Classe | In certificat de ra<br>Niveau<br>CM1<br>CE2 | adiation pour les élèves<br>Commune<br>CASTILLON LA<br>CASTILLON LA<br>CASTILLON LA |   |                                                      |
| Pour sélectionner un<br>élève: cliquez sur la ligne<br>comportant son nom. Dans<br>l'exemple ci-contre 2<br>enfants sont sélectionnés.<br>Un nouveau clic sur la<br>ligne annule la sélection de<br>l'élève. |                                                                                        | ARSENE                                                               |                              | CS                                          | CASTILLON LA                                                                        |   |                                                      |

| Μ | e | n   | u | : |
|---|---|-----|---|---|
|   | - | ••• |   | - |

S/Menu: Dossier et fiche individuelle

Identique sur la procédure permettant de les établir, ces documents différent par leur mise en page:

- Le dossier individuel: il est imprimé sur une demi-page A4. Cette mise en page vous permet de replier la page, et en collant les côtés d'obtenir une enveloppe dans laquelle vous pourrez glisser des éléments du dossier de l'élève (attestation d'assurance etc.)
- La fiche individuelle: valable pour l'année scolaire en cours, elle comporte la classe dans laquelle se trouve l'enfant, le cours suivi et le maître actuel. A la différence du dossier, deux fiches individuelles tiennent dans une seule page A4.

-1- Composez votre requête afin d'obtenir l'élément (ou le groupe d'éléments) sur lequel vous allez travailler. (voir Requête Elèves sur Identité)

-2- Sélectionnez un à un les enfants en cliquant dans le tableau ou utilisez si nécessaire l'option "Tout sélectionner" pour sélectionner le groupe complet. Un bouton supplémentaire comportant une flèche apparaît sous le bouton de recherche: il vous permet de passer à la phase d'édition lorsque votre sélection est terminée.

-3- Cliquez sur cette flèche pour lancer l'édition: une fenêtre intitulée "Dossier ou Fiche Individuelle" est ouverte. Votre document est en train de se composer:

Les élèves sélectionnés sont recherchés. L'avancement du travail se lit grâce au cadre d'information

-4- Lorsque le document est achevé (100 %) vous pouvez imprimer en cliquant sur l'icône correspondante. Une boîte de dialogue (malheureusement en anglais !) vous propose d'imprimer la totalité (option par défaut = All) ou une partie des pages (veuillez alors indiquer au logiciel la plage à imprimer: de la page X à la page Y), ainsi que le nombre d'exemplaires désirés (par défaut un)

-5- Pour sortir de ce module double-cliquez sur la case de fermeture en haut à gauche de la fenêtre ou appuyez sur  $\langle ALT \rangle$  et  $\langle F4 \rangle$  simultanément.